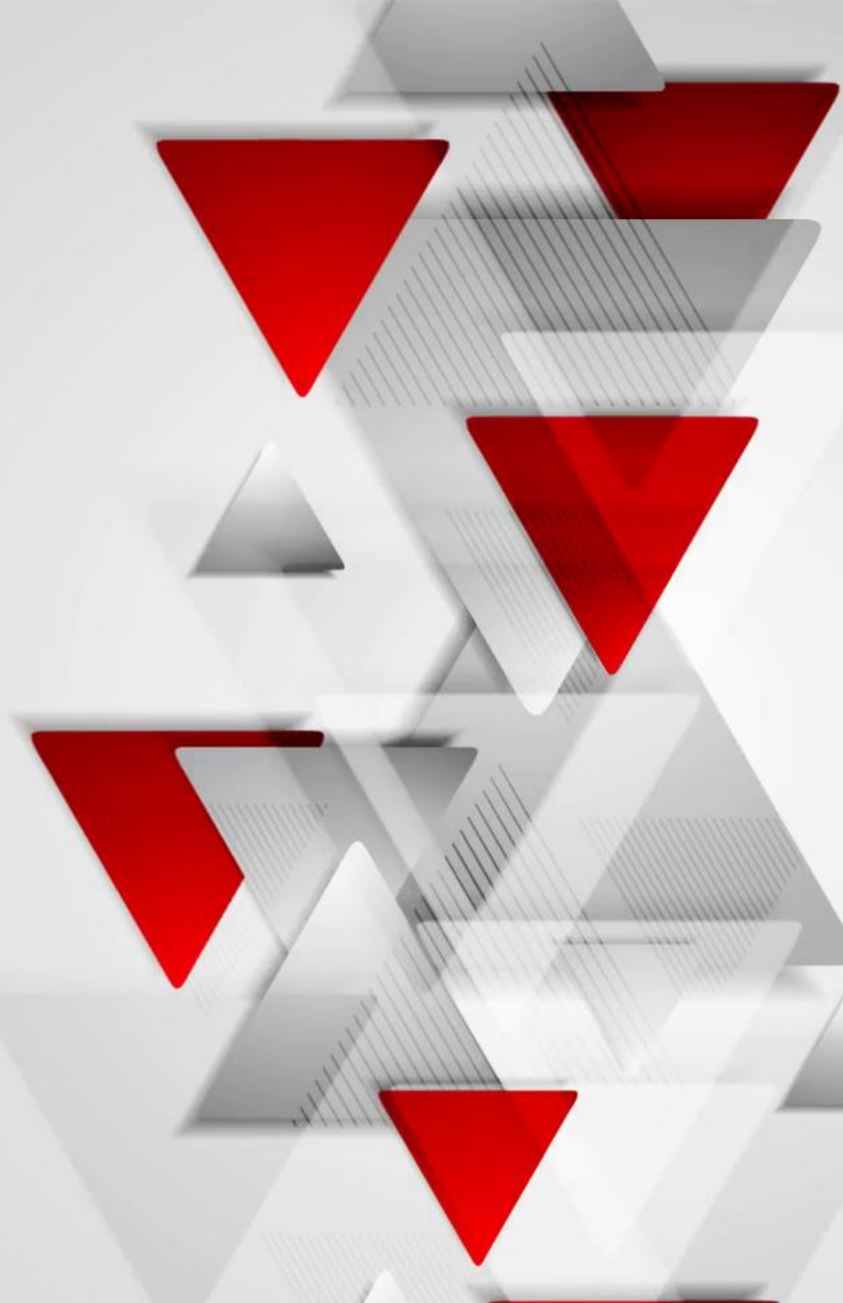

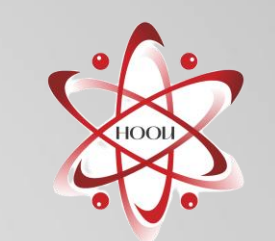

Инструкция по работе с Электронным фондом «ПрофСтандарт»

## Содержание

- I. Вход в Электронный фонд ПрофСтандарт (первый)
- 2. Вход в Электронный фонд ПрофСтандарт (второй и последующие)
- 3. <u>Личный кабинет</u>
- 4. <u>Раздел «Методики на печать»</u>
- 5. <u>Раздел «Методики на печать», вывод текста методики на экран монитора</u>
- 6. <u>Раздел «Методики на печать», вывод методики на печать на бумажный носитель</u>
- 7. <u>Раздел «Запрос-Ответ»</u>
- 8. Раздел «Документы от разработчиков методик»
- 9. <u>Раздел «Организации»</u>
- 10. Общие возможности
- 11. <u>Изменение пароля</u>
- 12. Изменение пароля при смене ответственного за работу с ПрофСтандартом
- 13. Восстановление пароля

## Вход в Электронный фонд ПрофСтандарт (первый)

| Электронный фонд<br>«ПрофСтандарт» |                                                                                           |  |
|------------------------------------|-------------------------------------------------------------------------------------------|--|
|                                    |                                                                                           |  |
|                                    |                                                                                           |  |
|                                    |                                                                                           |  |
|                                    |                                                                                           |  |
|                                    |                                                                                           |  |
|                                    |                                                                                           |  |
|                                    | Добро пожаловать! Пожалуйста, введите имя                                                 |  |
|                                    | пользователя и пароль.                                                                    |  |
|                                    |                                                                                           |  |
|                                    | номен записи об аккиедитации:                                                             |  |
|                                    | PC                                                                                        |  |
|                                    | RAPORE                                                                                    |  |
|                                    |                                                                                           |  |
|                                    |                                                                                           |  |
|                                    |                                                                                           |  |
|                                    |                                                                                           |  |
|                                    | вход в систему                                                                            |  |
|                                    |                                                                                           |  |
|                                    | Документы Электронного фонда                                                              |  |
|                                    | «ПрофСтандарт», можно без ограничений                                                     |  |
|                                    | применять ИСКЛЮЧИТЕЛЬНО в текущей<br>деятельности лица, аккредитованного в                |  |
|                                    | национальной системе аккредитации согласно                                                |  |
|                                    | уникальному номеру записи об аккредитации в                                               |  |
|                                    | реестре аккредитованных лиц, в соответствии с<br>Соглашением о приобретении аттестованных |  |
|                                    | методик.                                                                                  |  |

Для первого входа ответственному за работу с Электронным фондом ПрофСтандарт (далее пользователь/ответственный) необходимо:

в поле «НОМЕР ЗАПИСИ ОБ АККРЕДИТАЦИИ:» ввести уникальный номер из реестра аккредитованных лиц

в поле «ПАРОЛЬ:» оставить пустым или указать присланный Вам пароль для первого входа

Далее нажать «Вход в систему»

#### Вход в Электронный фонд ПрофСтандарт (первый), продолжение

На открывшейся странице необходимо ознакомиться с Соглашением о доступе к Электронному фонду ПрофСтандарт и/или отдельным его разделам (далее Соглашение о доступе) и подтвердить свое согласие с Соглашением о доступе проставив «галку» в подсвеченном квадрате. Затем необходимо нажать кнопку «Далее»

Соглашение об использовании программы

Далее Отменить

Соглашение о доступе к Электронному фонду ПрофСтандарт и/или отдельным его разделам - ознакомиться

С Соглашением о доступе к Электронному фонду ПрофСтандарт и/или отдельным его разделам и существующим запретом на публикацию информации из Электронного фонда ПрофСтандарт на любых иных сторонних ресурсах, кроме metod.nooirf.ru, без разрешения Ассоциации «НООИ» и ООО «ПННЦ», ответственный от аккредитованного лица и работники аккредитованного лица ознакомлены.

Нажимая «Далее», Вы подтверждаете своё обязательство и обязательство работников аккредитованного лица выполнять требования и ограничения:

1. Соглашение о доступе к Электронному фонду ПрофСтандарт и/или отдельным его разделам.

2. Существующего запрета на публикацию информации из Электронного фонда ПрофСтандарт на любых иных сторонних ресурсах, кроме metod.nooirf.ru, без разрешения Ассоциации «НООИ» и ООО «ПННЦ».

После нажатия кнопки «Далее», будет осуществлен вход в личный кабинет, смотри слайд 6

## Вход в Электронный фонд ПрофСтандарт (второй и последующие)

| Электр<br>«Проф | онный фонд<br>оСтандарт» |                                                                                                    |  |
|-----------------|--------------------------|----------------------------------------------------------------------------------------------------|--|
|                 |                          | Фор<br>Добро пожаловаты Пожалуйста, введите имя<br>пользователя и пароль.<br>НОМЕР ЗАПИСИ ОБ АККРЕДИТАЦИИ:<br>РО-123-456<br>ПАРОЛЬ:                                                                                                    |  |
|                 |                          | Вход в систему<br>Документы Электронного фонда<br>«ПрофСтандарт», можно без ограничений<br>применять ИСКЛЮЧИТЕЛЬНО в текущей<br>деятельности лица, аккредитованного в<br>национальной системе аккредитации согласно<br>уникальному номеру записи об аккредитации в<br>реестре аккредитованных лиц, в соответствии с<br>Соглашением о приобретении аттестованных<br>методик. |  |

Для входа необходимо:

в поле «НОМЕР ЗАПИСИ ОБ АККРЕДИТАЦИИ:» ввести уникальный номер из реестра аккредитованных лиц

в поле «ПАРОЛЬ:» указать пароль для входа

Далее нажать «Вход в систему»

## Вход в Электронный фонд ПрофСтандарт (второй и последующие), продолжение

Далее, на открывшейся странице с Информационном сообщением необходимо нажать кнопку «Далее», подтвердив тем самым своё обязательство и обязательство работников аккредитованного лица выполнять требования и ограничения:

1. Соглашения о доступе к Электронному фонду ПрофСтандарт и/или отдельным его разделам.

2. Существующего запрета на публикацию информации из Электронного фонда ПрофСтандарт на любых иных сторонних ресурсах, кроме metod.nooirf.ru, без разрешения Ассоциации «НООИ» и ООО «ПННЦ».

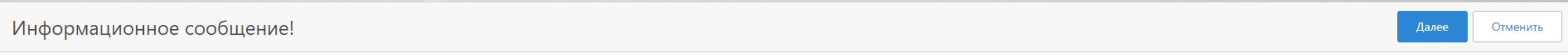

С Соглашением о доступе к Электронному фонду ПрофСтандарт и/или отдельным его разделам и существующим запретом на публикацию информации из Электронного фонда ПрофСтандарт на любых иных сторонних ресурсах, кроме metod.nooirf.ru, без разрешения Ассоциации «НООИ» и ООО «ПННЦ», ответственный от аккредитованного лица и работники аккредитованного лица ознакомлены.

Нажимая «Далее», Вы подтверждаете своё обязательство и обязательство работников аккредитованного лица выполнять требования и ограничения:

1. Соглашение о доступе к Электронному фонду ПрофСтандарт и/или отдельным его разделам.

2. Существующего запрета на публикацию информации из Электронного фонда ПрофСтандарт на любых иных сторонних ресурсах, кроме metod.nooirf.ru, без разрешения Ассоциации «НООИ» и ООО «ПННЦ».

После нажатия кнопки «Далее», будет осуществлен вход в личный кабинет, смотри следующий слайд

## Личный кабинет

После выполнения действий описанных на предыдущих страницах откроется личный кабинет, в котором

доступны разделы:

1. Методики на печать.

2. Запрос-Ответ.

3. Документы от разработчиков методик.

4. Организации.

Электронный фонд «ПрофСтандарт»

Моя учетная запись

P

**С** Поисковый запрос...

Методики на печать

Документы от разработчиков

Запрос-Ответ

методик Организации

 $\equiv$ 

Методика на печать

|  | ОТКРЫТЬ ДЛЯ ПЕЧАТИ У                                                                                                    | НАИМЕНОВАНИЕ МЕТОДИКИ 1                                                                                                    |
|--|----------------------------------------------------------------------------------------------------|----------------------------------------------------------------------------------------------------|
|  | <u>02 МИ В6.02-2020 "Методика количественного спектрофотометрического определения концентраций</u><br>витамина В6 в воздухе рабочей зоны."                                                                                                    | 02 МИ В6.02-2020 "Методика количественного спектрофотометрического определения концентраций витамина В6 в воздухе рабочей зоны."                                                                                                    |
|  | <u>06 МИ Т.03-2020 "Государственная система обеспечения единства измерений «Методика измерений</u><br>массовой концентрации тетрациклина в воздухе рабочей зоны спектрофотометрическим методом»"                                                                                         | 06 МИ Т.03-2020 Государственная система обеспечения единства измерений «Методика измерений массовой концентрации тетрациклина в воздухе рабочей зоны спектрофотометрическим методом»                                                                              |
|  | <u>09 МИ СС.09-2021 "Световая среда. Метод измерений показателей световой среды. Методика измерений показателей световой среды на рабочих местах, в помещениях и оконных конструкциях жилых и общественных зданий (сооружений), селитебной территории"</u>                               | 09 МИ СС.09-2021 Световая среда. Метод измерений показателей световой среды. Методика измерений показателей световой среды на рабочих местах, в помещениях и оконных конструкциях жилых и общественных зданий (сооружений), селитебной территории                 |
|  | <u>01 МИ ЭЗ.01-2020 "Акустика. Метод измерений на рабочих местах. Методика измерений (стратегия</u><br>измерений на основе рабочей операции)."                                                                                                    | 1 МИ ЭЗ.01-2020 Акустика. Метод измерений на рабочих местах. Методика измерений (стратегия измерений на основе рабочей операции).                                                                                                    |
|  | <u>12 МИ ЭМИ.12–2021 "Государственная система обеспечения единства измерений «Электромагнитные поля.</u><br><u>Метод измерений электромагнитных полей. Методика измерений электрических, магнитных,</u><br><u>электромагнитных полей в помещениях жилых зданий (в том числе зданиях"</u> | 12 МИ ЭМИ.12–2021 Государственная система обеспечения единства измерений «Электромагнитные поля.<br>Метод измерений электромагнитных полей. Методика измерений электрических, магнитных,<br>электромагнитных полей в помещениях жилых зданий (в том числе зданиях |
|  | <u>03 МИ НТП.18-2020 "Факторы трудового процесса. Метод измерений на рабочих местах. Методика</u><br>измерений показателей напряженности трудового процесса."                                                                                                    | 3 МИ НТП.18-2020 Факторы трудового процесса. Метод измерений на рабочих местах. Методика измерений<br>показателей напряженности трудового процесса.                                                                                                    |
|  | 04 МИ ЭМИ.04-2020 "Электромагнитные поля. Метод измерений на рабочих местах. Методика измерений<br>электрических, магнитных, электромагнитных полей на рабочих местах."                                                                                                    | 4 МИ ЭМИ.04-2020 Электромагнитные поля. Метод измерений на рабочих местах. Методика измерений<br>электрических, магнитных, электромагнитных полей на рабочих местах.                                                                                              |
|  | 07 МИ ТТП.7-2020 "Факторы трудового процесса. Метод измерений на рабочих местах. Методика измерений показателей тяжести трудового процесса."                                                                                                    | 5 МИ ТТП.7-2020 Факторы трудового процесса. Метод измерений на рабочих местах. Методика измерений показателей тяжести трудового процесса.                                                                                                    |
|  | <u>08 МИ М.08–2021 "Государственная система обеспечения единства измерений «Микроклимат. Метод<br/>измерений показателей микроклимата. Методика измерений показателей микроклимата на рабочих местах<br/>в помещениях (сооружениях, кабинах), в помещениях жилых зданий"</u>             | 8 МИ М.08–2021 Государственная система обеспечения единства измерений «Микроклимат. Метод<br>измерений показателей микроклимата. Методика измерений показателей микроклимата на рабочих местах<br>в помещениях (сооружениях, кабинах), в помещениях жилых зданий  |
|  |                                                                                                    |                                                                                                    |

#### Раздел «Методики на печать»

В данном разделе у держателя методик имеется доступ к оплаченным методикам для вывода текста методик на экран монитора и для последующей печати на бумажном носителе с использованием оборудования держателя методик.

≡ | 🎗

#### Электронный фонд «ПрофСтандарт»

<u>Моя учетная запись</u>

| Методики на печать                                   | M | тодика на печать                                                                                                    |                                                                                                    | C                           | Поисковый запрос                                             | ۶              |
|------------------------------------------------------|---|----------------------------------------------------------------------------------------------------|----------------------------------------------------------------------------------------------------|-----------------------------|--------------------------------------------------------------|----------------|
| Запрос-Ответ ••••<br>Документы от разработчиков •••• |   | ОТКРЫТЬ ДЛЯ ПЕЧАТИ $\heartsuit$ Н                                                                                                    | НАИМЕНОВАНИЕ МЕТОДИКИ                                                                                                    |                             |                                                              | † T            |
| методик<br>Организации                               |   | 02 МИ В6.02-2020 "Методика количественного спектрофотометрического определения концентраций об<br>витамина В6 в воздухе рабочей зоны."                                                                                                    | 02 МИ В6.02-2020 "Методика количественного спектрофотометр<br>витамина В6 в воздухе рабочей зоны."                                                                                       | ическ                       | ого определения концентрац                                   | ций            |
|                                                      |   | 06 МИ Т.03-2020 "Государственная система обеспечения единства измерений «Методика измерений имассовой концентрации тетрациклина в воздухе рабочей зоны спектрофотометрическим методом»"                                                                                                    | 06 МИ Т.03-2020 Государственная система обеспечения единства<br>массовой концентрации тетрациклина в воздухе рабочей зоны с                                                              | а изме<br>пектр             | рений «Методика измерений<br>офотометрическим методом        | й<br>1»        |
|                                                      |   | 09 МИ СС.09-2021 "Световая среда. Метод измерений показателей световой среды. Методика измерений показателей световой среды на рабочих местах, в помещениях и оконных конструкциях жилых и общественных зданий (сооружений), селитебной территории".         0                                                  | 09 МИ СС.09-2021 Световая среда. Метод измерений показателей<br>показателей световой среды на рабочих местах, в помещениях и<br>общественных зданий (сооружений), селитебной территории  | й свет<br>окон              | овой среды. Методика измер<br>ных конструкциях жилых и       | рений          |
|                                                      |   | 01 МИ ЭЗ.01-2020 "Акустика. Метод измерений на рабочих местах. Методика измерений (стратегия<br>измерений на основе рабочей операции)."                                                                                                    | 1 МИ Э3.01-2020 Акустика. Метод измерений на рабочих местах.<br>на основе рабочей операции).                                                                                             | Мето                        | дика измерений (стратегия и                                  | ізмерениі      |
|                                                      |   | <u>12 МИ ЭМИ.12–2021 "Государственная система обеспечения единства измерений «Электромагнитные поля.</u><br><u>Метод измерений электромагнитных полей. Методика измерений электрических, магнитных</u> .<br><u>электромагнитных полей в помещениях жилых зданий (в том числе зданиях</u>                        | 12 МИ ЭМИ.12–2021 Государственная система обеспечения един<br>Метод измерений электромагнитных полей. Методика измерениі<br>электромагнитных полей в помещениях жилых зданий (в том чис  | іства і<br>й элеі<br>сле зд | ізмерений «Электромагнитнь<br>трических, магнитных,<br>аниях | ые поля.       |
|                                                      |   | <u>03 МИ НТП.18-2020 "Факторы трудового процесса. Метод измерений на рабочих местах. Методика</u><br>измерений показателей напряженности трудового процесса."                                                                                                    | 3 МИ НТП.18-2020 Факторы трудового процесса. Метод измерені<br>показателей напряженности трудового процесса.                                                                             | ий на                       | рабочих местах. Методика и                                   | змерений       |
|                                                      |   | 04 МИ ЭМИ.04-2020 "Электромагнитные поля. Метод измерений на рабочих местах. Методика измерений з лектрических, магнитных, электромагнитных полей на рабочих местах."                                                                                                    | 4 МИ ЭМИ.04-2020 Электромагнитные поля. Метод измерений на<br>электрических, магнитных, электромагнитных полей на рабочих м                                                              | а рабо<br>места:            | очих местах. Методика измер<br>к.                            | сений          |
|                                                      |   | 07 МИ ТТП.7-2020 "Факторы трудового процесса. Метод измерений на рабочих местах. Методика измерений в показателей тяжести трудового процесса."                                                                                                    | 5 МИ ТТП.7-2020 Факторы трудового процесса. Метод измерений<br>показателей тяжести трудового процесса.                                                                                   | й на р                      | абочих местах. Методика изм                                  | иерений        |
|                                                      |   | 08 МИ М.08-2021 "Государственная система обеспечения единства измерений «Микроклимат. Метод         8           измерений показателей микроклимата. Методика измерений показателей микроклимата на рабочих местах         8           в помещениях (сооружениях, кабинах), в помещениях жилых зданий"         8 | 8 МИ М.08—2021 Государственная система обеспечения единства<br>измерений показателей микроклимата. Методика измерений пок<br>в помещениях (сооружениях, кабинах), в помещениях жилых зда | а изме<br>казате<br>ний     | ерений «Микроклимат. Метод<br>лей микроклимата на рабочи     | д<br>их местах |
|                                                      |   |                                                                                                    |                                                                                                    | 3                           | ЭЛЕМЕНТОВ НА СТРАНИЦЕ 2                                      | 20 -           |

#### Раздел «Методики на печать», вывод текста методики на экран монитора

Для вывода текста методики на экран монитора необходимо выбрать соответствующую методику, в данном случае это МИ В6.02-2020 и «кликнуть» на методику левой кнопкой мыши.

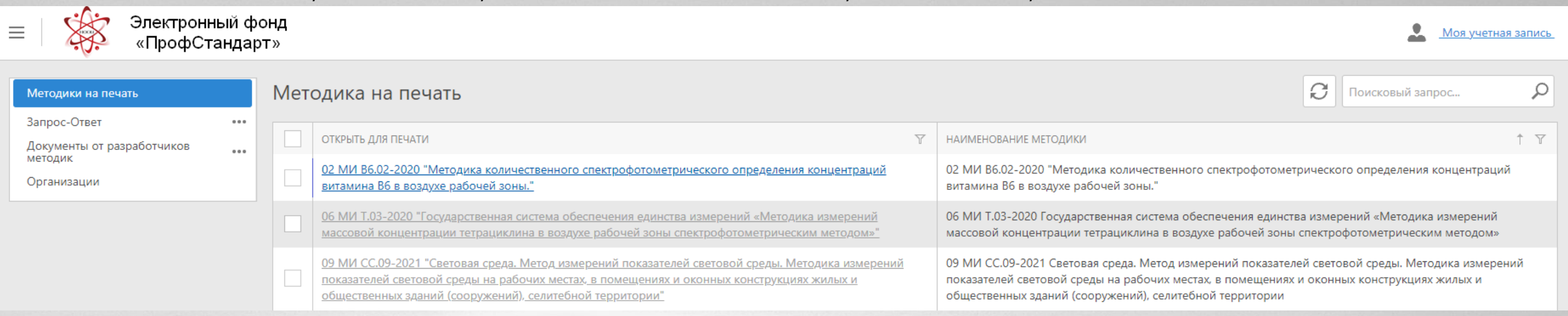

После этого в новом окне начнет формироваться аутентичный экземпляр методики с последующим открытием титульной страницы методики:

| < O pages → ▶ ▶| 📴 → Whole Page → + 🖧 🖶 🖴 🖸

#### Раздел «Методики на печать», вывод текста методики на экран монитора (продолжение)

Формирование методики будет осуществлено в новом окне, время на формирование методики зависит от:

1. Количества страниц в методике.

2. Загруженности сервера с Электронным фондом ПрофСтандарт.

3. Скорости и устойчивости интернет на стороне держателя методик

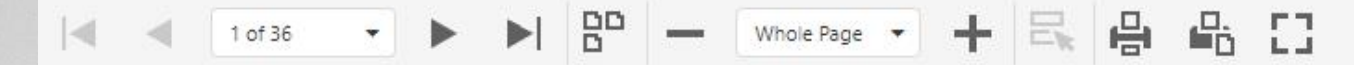

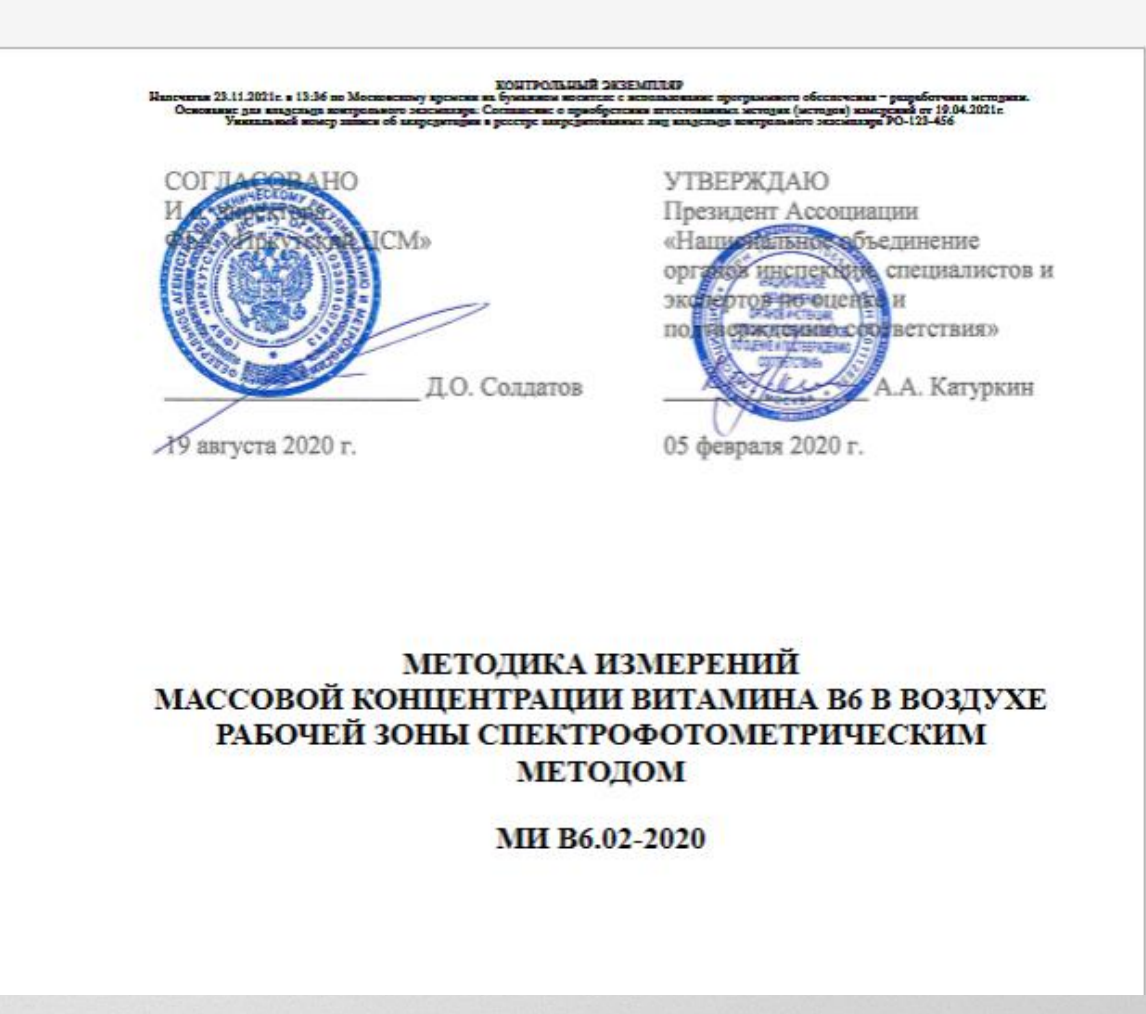

#### Раздел «Методики на печать», вывод текста методики на экран монитора (продолжение)

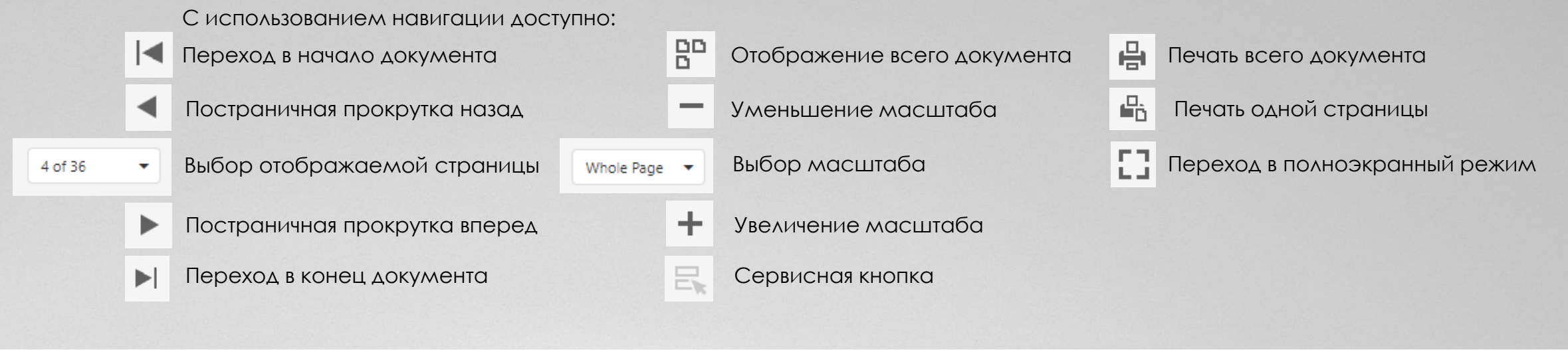

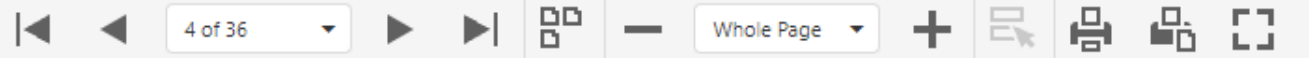

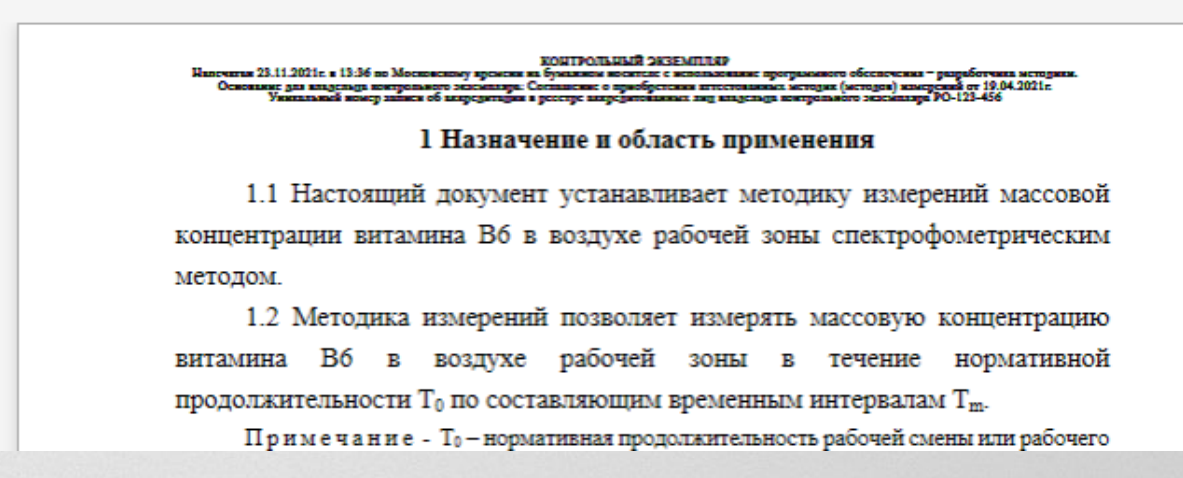

#### Раздел «Методики на печать», вывод методики на печать на бумажный носитель

После формирования методики для вывода на печать необходимо нажать 💾

Начнется процесс подготовки к печати, при этом может появится всплывающее окно оповещающее об окончании процесса формирования методики, которое после окончания печати необходимо закрыть.

02 МИ B6.02-2020 "Методика к... × IA The document is printed. If nothing prints, or the printout is incorrect. open the printable PDF file.

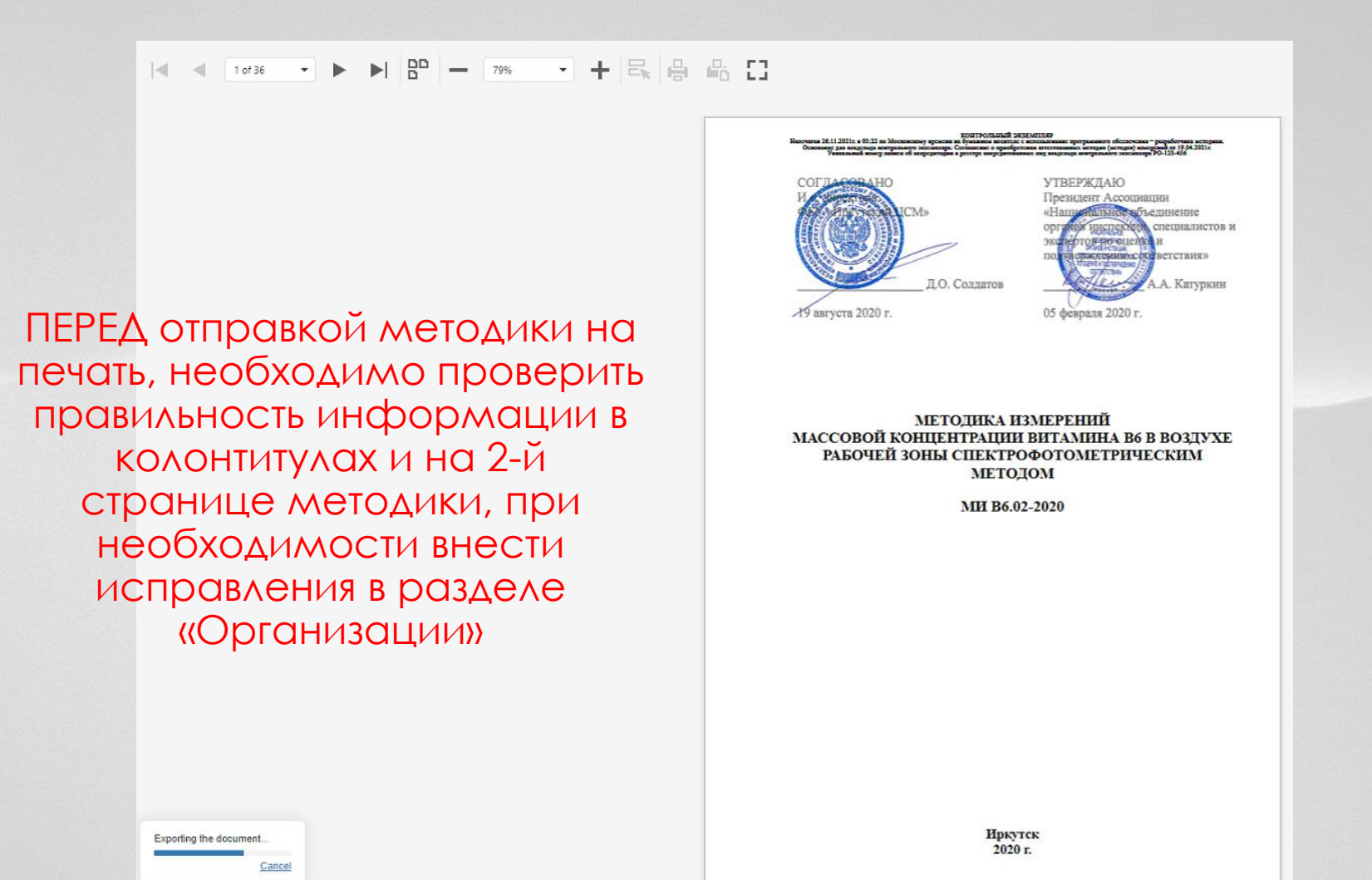

#### Раздел «Методики на печать», вывод методики на печать на бумажный носитель (продолжение)

По окончании процесса формирования методики для вывода на печать появится всплывающее окно с указанием листов к печати, возможностью выбора принтера и другими функциями.

После нажатия кнопки «Печать» Методика будет распечатана на выбранном принтере и может быть использована в качестве контрольного экземпляра держателем методики (при соблюдении правил\*).

| КОНТРОЛЬНЫЙ ЭКЗЕМПЛЯР<br>Навечатан 26.11.2021г. в 03-35 по Московскому времени ца бумажном посятера с использование программиюто обеспочения – разработущев дероднях.<br>Основание для владельца контрольного засейналов: Согланские о просоретения эттестованиех исподно (исподов) имерений от 19.04.2021г.<br>Уникальный номер заниси об аккредитации в ресстре аккредитованных анц владелыда контрольного экземпляра PO-123-456 | Í | Печать            | Bcero: 36 лі        | истов |
|----------------------------------------------------------------------------------------------------|---|-------------------|---------------------|-------|
| СОГЛАСОВАНО УТВЕРЖДАЮ<br>И сирскума Президент Ассоциации<br>СОС И СТРАСТИИСМ» «Национальное объединение<br>органов инспектить специалистов и<br>экспертор по ецентъ и                                                                                                    |   | Принтер           | Brother DCP-T510W P | Ŧ     |
| Д.О. Солдатов Д.О. Солдатов А.А. Катуркин<br>19 августа 2020 г. 05 февраля 2020 г.                                                                                                    |   | Страницы<br>Копии | Bce                 | •     |
|                                                                                                    |   | Цветная печать    | Цветная печать      | •     |
| МЕТОДИКА ИЗМЕРЕНИЙ<br>МАССОВОЙ КОНЦЕНТРАЦИИ ВИТАМИНА В6 В ВОЗДУХЕ<br>РАБОЧЕЙ ЗОНЫ СПЕКТРОФОТОМЕТРИЧЕСКИМ<br>МЕТОДОМ                                                                                                    |   | Ещё настройки     |                     | ~     |
| МИ В6.02-2020                                                                                                    |   | Печать От         | мена                |       |

- 🗴 7.1. Доказательствами легитимного использования методик при получении методики держателем методики
- в соответствии с п. 1.2.1. настоящего Соглашения являются:
  - 7.1.1. Наличие оригинала настоящего Соглашения (в том числе у Разработчика методик).
  - 7.1.2. Наличие у держателя методик акта об оказании услуг или универсального передаточного документа
  - (УПД) на соответствующую методику.
  - 7.1.3. Наличие доступа у держателя методик к Электронному фонду на сайте metod.nooirf.ru.
  - 7.1.4. Наличие информации о держателе методики в Реестре держателей методик.

## Раздел «Запрос-Ответ»

В разделе публикуются запросы в организации и ведомства и ответы на них. Раздел доступен аккредитованным лицам на бесплатной основе вне зависимости от того являются ли они держателями методик от Ассоциации и её Официальных Партнёров или нет. Состав раздела приведен на слайде ниже:

| Запрос-Ответ •••           |                                                                                         |  |  |  |  |  |  |  |  |  |
|----------------------------|-----------------------------------------------------------------------------------------|--|--|--|--|--|--|--|--|--|
| Документы к скачиванию     | ФАЙЛ У ДАТА У НОМЕР                                                                     |  |  |  |  |  |  |  |  |  |
| Документы общего характера | ПРИМЕР ШАПКИ ПРОТОКОЛА И ИЗМЕНЕНИЙ К НЕМУ.docx     26.07.2021 2021-07-26 ПРИМЕР ШАПКИ П |  |  |  |  |  |  |  |  |  |
| МИНЗДРАВ РОССИИ            |                                                                                         |  |  |  |  |  |  |  |  |  |
| МИНОБРНАУКИ РОССИИ         |                                                                                         |  |  |  |  |  |  |  |  |  |
| МИНПРИРОДЫ РОССИИ          |                                                                                         |  |  |  |  |  |  |  |  |  |
| МИНПРОМТОРГ РОССИИ         | Для держателей методик доступ к разделу предоставляется                                 |  |  |  |  |  |  |  |  |  |
| МИНСЕЛЬХОЗ РОССИИ          | одновременно с подключением к Электронному фонду ПрофСтандар                            |  |  |  |  |  |  |  |  |  |
| МИНСТРОЙ РОССИИ            | В остальных случаях необходилло подать заявку установленной формы                       |  |  |  |  |  |  |  |  |  |
| МИНТРУД РОССИИ             | скачать заявку можно на сайте Ассоциации в разделе ПрофСтандарт.                        |  |  |  |  |  |  |  |  |  |
| МИНЭКОНОМРАЗВИТИЯ РОССИИ   |                                                                                         |  |  |  |  |  |  |  |  |  |
| МИНЭНЕРГО РОССИИ           | https://nooirf.ru/профстандарт/                                                         |  |  |  |  |  |  |  |  |  |
| МИНЮСТ РОССИИ              |                                                                                         |  |  |  |  |  |  |  |  |  |
| РОСАККРЕДИТАЦИЯ            |                                                                                         |  |  |  |  |  |  |  |  |  |
| РОСГИДРОМЕТ                |                                                                                         |  |  |  |  |  |  |  |  |  |
| РОСЗДРАВНАДЗОР             |                                                                                         |  |  |  |  |  |  |  |  |  |
| РОСОБРНАДЗОР               |                                                                                         |  |  |  |  |  |  |  |  |  |
| РОСПАТЕНТ                  |                                                                                         |  |  |  |  |  |  |  |  |  |
| РОСПОТРЕБНАДЗОР            |                                                                                         |  |  |  |  |  |  |  |  |  |
| РОСПРИРОДНАДЗОР            |                                                                                         |  |  |  |  |  |  |  |  |  |
| POCPEECTP                  |                                                                                         |  |  |  |  |  |  |  |  |  |
| РОССЕЛЬХОЗНАДЗОР           |                                                                                         |  |  |  |  |  |  |  |  |  |
| РОССТАНДАРТ                |                                                                                         |  |  |  |  |  |  |  |  |  |

РОСТЕХНАДЗОР

## Раздел «Документы от разработчиков методик»

В разделе по каждой методике имеются подразделы:

- Актуальные документы, в котором размещены документы не утратившие актуальность применительно к каждой конкретной методике

- Документы утратившие актуальность
- Запрос-Ответ, размещены запросы и ответы на них применительно к методике.
- Образцы верификации
- Калькуляторы

далее на слайдах будет продемонстрировано примерное содержание разделов, ниже содержание подраздела «Актуальные документы» для методики МИ ЭЗ.01-2020:

| ≡                                     | ый ф<br>андар | онд<br>от» |      |                                           |            |          |                            | Моя учетная запи                                                                                                    | <u>1СЬ</u> |
|---------------------------------------|---------------|------------|------|-------------------------------------------|------------|----------|----------------------------|----------------------------------------------------------------------------------------------------|------------|
| Методики на печать                    |               | Акту       | /аль | ные документы                             |            |          |                            | 🖉 📿 Поисковый запрос 🖌                                                                                                    | ρ          |
| Запрос-Ответ                          |               |            |      | ОТКРЫТЬ                                   | лата       |          |                            | HA3RAHNE                                                                                                    | 7          |
| Документы от разработчиков<br>методик |               |            |      |                                           | Acto       | * "<br>• | 110001                     |                                                                                                    |            |
| 01 МИ ЭЗ.01-2020                      |               |            |      | 2020 04 22 1 pdf                          | 09 11 2021 |          | 2020 04 22 1               |                                                                                                    | -          |
| Актуальные документы                  |               |            | 0    | <u>2020-04-22-1.put</u>                   | 09.11.2021 |          | 2020-04-22-1               | Уведомление о признании компетентности учеоных центров                                                                                                    |            |
| Документы утратившие<br>актуальность  |               |            |      | О внесении изменений в                    | 06 00 2021 |          | 2021-09-06 О внесении      | О внесении изменений в методики<br>"Вносимые изменения не приводят к изменению показателей точности, поэтому                                                                        |            |
| Запрос-Ответ                          | рос-Ответ     |            | 0    | <u>методики 1, 2.pdf</u>                  | 06.09.2021 |          | изменений в методики       | повторная (новая) аттестация методик (метода) измерений не требуется и соответственно во ФГИС "Аршин" измененный текст не передается."                                              |            |
| Образцы верификации                   |               |            |      | <u>2021-07-07 УВЕДОМЛЕНИЕ о</u>           |            |          |                            | УВЕДОМЛЕНИЕ о новой редакции методики МИ ЭЗ.01-2020 Акустика. Метод измерений на рабочих местах. Методика                                                                           |            |
| Калькуляторы                          |               |            | Ø    | <u>новой редакции методики<br/>01.pdf</u> | 07.07.2021 |          | новой редакции методики 01 | измерений (стратегия измерений на основе рабочей операции). СВИДЕТЕЛЬСТВО ОБ АТТЕСТАЦИИ: № 005-311934-2020 от<br>22 апреля 2020 г. ФГИС "АРШИН": Номер в реестре ФР.1.36.2020.37229 | σ          |
| 02 МИ В6.02-2020                      |               |            |      |                                           |            |          |                            |                                                                                                    | _          |
| 03 МИ НТП.18-2020                     |               | <          | 1    | >                                         |            |          |                            | ЭЛЕМЕНТОВ НА СТРАНИЦЕ 20 🔻                                                                                                    |            |
| 04 МИ ЭМИ.04-2020                     |               |            |      |                                           |            |          |                            |                                                                                                    |            |
| 06 MИ Т.03-2020                       |               |            |      |                                           |            |          |                            |                                                                                                    |            |
| 07 МИ ТТП.7-2020                      |               |            |      |                                           |            |          |                            |                                                                                                    |            |
| 08 МИ M.08-2021                       |               |            |      |                                           |            |          |                            |                                                                                                    |            |
| 09 MИ CC.09-2021                      |               |            |      |                                           |            |          |                            |                                                                                                    |            |
| 12 МИ ЭМИ.12–2021                     |               |            |      |                                           |            |          |                            |                                                                                                    |            |
| Организации                           |               |            |      |                                           |            |          |                            |                                                                                                    |            |

Содержание подраздела «Документы утратившие актуальность» для методики МИ В6.02-2020

| Е Электронный фонд «ПрофСтандарт»                     |     |  |                                       |            |                  |                            |  |  |  |  |
|-------------------------------------------------------|-----|--|---------------------------------------|------------|------------------|----------------------------|--|--|--|--|
| Методики на печать Документы утратившие актуальность  |     |  |                                       |            | Поисковый запрос |                            |  |  |  |  |
| Запрос-Ответ<br>Документы от разработчиков<br>метолик |     |  | ОТКРЫТЬ У                             | дата 🗸 🍸   | номер 🍸          | название                   |  |  |  |  |
| 01 МИ ЭЗ.01-2020                                      |     |  | <u>Скан Сравнительной таблицы.pdf</u> | 22.09.2021 | 2021-07-07-1     | Скан Сравнительной таблицы |  |  |  |  |
| 02 МИ В6.02-2020<br>Актуальные документы              |     |  |                                       |            |                  | ЭЛЕМЕНТОВ НА СТРАНИЦЕ 20 🔻 |  |  |  |  |
| Документы утратившие<br>актуальность                  |     |  |                                       |            |                  |                            |  |  |  |  |
| Запрос-Ответ<br>Образцы верификации                   |     |  |                                       |            |                  |                            |  |  |  |  |
| Калькуляторы                                          |     |  |                                       |            |                  |                            |  |  |  |  |
| 03 МИ НТП.18-2020                                     | ••• |  |                                       |            |                  |                            |  |  |  |  |
| 04 МИ ЭМИ.04-2020                                     |     |  |                                       |            |                  |                            |  |  |  |  |

Содержание подраздела «Запрос-Ответ» для методики МИ Т.03-2020

| ≡ Лектронный фонд<br>«ПрофСтандарт»                   |      |      |     |                                                                                              |   |                          |                              |                                                                                          |      |
|-------------------------------------------------------|------|------|-----|----------------------------------------------------------------------------------------------|---|--------------------------|------------------------------|------------------------------------------------------------------------------------------|------|
| Методики на печать                                    |      | Доку | мен | нты от разработчиков методик                                                                 |   |                          |                              | 🖉 🕄 Поисковый запрос                                                                     | Q    |
| Запрос-Ответ<br>Документы от разработчиков<br>методик | •••  |      |     | ОТКРЫТЬ                                                                                      | Y | дата 👃 🍸                 | номер ү                      | НАЗВАНИЕ                                                                                 | Y    |
| 01 МИ ЭЗ.01-2020<br>02 МИ В6.02-2020                  | •••• |      | ð   | <u>2021-11-18 Запрос и ответ на него в ПС.pdf</u>                                            |   | 19.11.2021               | 2021-11-18                   | О применении МИ Т.03-2020                                                                |      |
| 03 МИ НТП.18-2020                                     | •••  |      | 0   | 2021-11-18-5 Запрос и ответ на него в ПС.pdf<br>2021-11-10 Запрос и ответ на него в ПС.pdf   |   | 18.11.2021               | 2021-11-18-5<br>2021-11-10   | Об эквивалентности оборудования МИ Т.03-2020<br>О применении МИ Т.03-2020                |      |
| 04 МИ ЭМИ.04-2020<br>06 МИ Т.03-2020                  | •••  |      | 0   | 2021-11-07 Запрос и ответ на него в ПС.pdf                                                   |   | 08.11.2021               | 2021-11-07-02                | О применении таблицы 3 МИ Т.03-2020                                                      |      |
| Актуальные документы<br>Документы утратившие          |      |      | 0   | 2021-10-20-2 Запрос и ответ на него в ПС.pdf<br>2021-10-01-1 Запрос и ответ на него в ПС.pdf |   | 21.10.2021<br>04.10.2021 | 2021-10-20-2<br>2021-10-01-1 | Об эквивалентности оборудования МИ Т.03-2020<br>Разъяснение по методике                  |      |
| актуальность<br>Запрос-Ответ                          |      |      | ð   | <u>2021-07-21-1 Запрос и ответ на него в ПС.pdf</u>                                          |   | 14.09.2021               | 2021-07-21-1                 | Об эквивалентности оборудования МИ Т.03-2020                                             |      |
| Образцы верификации<br>Калькуляторы                   |      |      | 0   | 2021-06-03-1 Запрос и ответ на него в ПС.pdf<br>2021-06-03-2 Запрос и ответ на него в ПС.pdf |   | 14.09.2021<br>14.09.2021 | 012/УЦ/ПННЦ<br>013/УЦ/ПННЦ   | Об эквивалентности оборудования МИ Т.03-2020<br>Об особенностях верификации МИ Т.03-2020 |      |
| 07 МИ ТТП.7-2020                                      | •••  |      | Ø   | 2021-09-02-2 Запрос и ответ на него в ПС.pdf                                                 |   | 14.09.2021               | 2021-09-02-2                 | Об эквивалентности оборудования МИ Т.03-2020                                             |      |
| 08 МИ М.08-2021<br>09 МИ СС.09-2021                   |      |      | ð   | <u>2021-09-03-1 Запрос и ответ на него в ПС.pdf</u>                                          |   | 14.09.2021               | 2021-09-03-1                 | Об эквивалентности оборудования МИ Т.03-2020                                             |      |
| 12 МИ ЭМИ.12–2021                                     | •••  | <    | 1   |                                                                                              |   |                          |                              | ЭЛЕМЕНТОВ НА СТРАНИЦЕ                                                                    | 20 🔻 |

Содержание подраздела «Образцы верификации» для методики МИ Т.03-2020

| ≡ Sлектронн<br>«ПрофСта                               | ый ф<br>андар | онд<br>от» |   |                                                                                 |                                                                               |            | учетная запись      |  |  |  |  |  |  |
|-------------------------------------------------------|---------------|------------|---|---------------------------------------------------------------------------------|-------------------------------------------------------------------------------|------------|---------------------|--|--|--|--|--|--|
| Методики на печать Документы от разработчиков методик |               |            |   |                                                                                 |                                                                               |            |                     |  |  |  |  |  |  |
| Запрос-Ответ                                          |               |            |   |                                                                                 |                                                                               |            |                     |  |  |  |  |  |  |
| Документы от разработчиков<br>методик                 |               |            |   | ФАЙЛ                                                                            | НАЗВАНИЕ У                                                                    | ДАТА ↓ ⋎   | HOMEP Y             |  |  |  |  |  |  |
| 01 МИ ЭЗ.01-2020                                      |               |            | 0 | <u>Ф35 ДП ИЛ 2-2021 Акт верификации.docx</u>                                    | Ф35 ДП ИЛ 2-2021 Акт верификации                                              | 07.09.2021 | Ф35 ДП ИЛ<br>2-2021 |  |  |  |  |  |  |
| 02 МИ В6.02-2020                                      |               |            | 0 | <u>Ф42 ДП ИЛ 2-2021 Лист выдачи приборов.docx</u>                               | Ф42 ДП ИЛ 2-2021 Лист выдачи приборов                                         | 07.09.2021 | Ф42 ДП ИЛ           |  |  |  |  |  |  |
| 03 МИ НТП.18-2020                                     |               |            |   |                                                                                 |                                                                               |            | 2-2021              |  |  |  |  |  |  |
| 04 МИ ЭМИ.04-2020                                     |               |            | Ø | <u>Ф34 РИ ИЛ 2-2021 Лист регистрации калибровки СИ.docx</u>                     | Ф34 РИ ИЛ 2-2021 Лист регистрации калибровки СИ                               | 07.09.2021 | Ф34 РИ ИЛ<br>2-2021 |  |  |  |  |  |  |
| 06 МИ Т.03-2020                                       | •••           |            | 0 | <u>Ф34 ДП ИЛ 2-2021 Программа верификации.docx</u>                              | Ф34 ДП ИЛ 2-2021 Программа верификации                                        | 07.09.2021 | Ф34 ДП ИЛ<br>2-2021 |  |  |  |  |  |  |
| Актуальные документы                                  |               |            |   |                                                                                 |                                                                               |            | 2 2021              |  |  |  |  |  |  |
| Документы утратившие актуальность                     |               |            | ð | Ф33 РИ ИЛ 2-2021 Журнал проверки расхода реометров аспирационных устройств.docx | Ф33 РИ ИЛ 2-2021 Журнал проверки расхода реометров<br>аспирационных устройств | 07.09.2021 | Ф33 РИ ИЛ<br>2-2021 |  |  |  |  |  |  |
| Запрос-Ответ                                          |               |            |   |                                                                                 |                                                                               |            | Ф22 ЛП ИЛ           |  |  |  |  |  |  |
| Образцы верификации                                   |               |            | Ø | <u>Ф33 ДП ИЛ 2-2021 План внедрения ММИ.docx</u>                                 | Ф33 ДП ИЛ 2-2021 План внедрения ММИ                                           | 07.09.2021 | 2-2021              |  |  |  |  |  |  |
| Калькуляторы                                          |               |            |   |                                                                                 | Ф32 ДП ИЛ 2-2021 Лист регистрации параметров                                  | 07.09.2021 | Ф32 ДП ИЛ           |  |  |  |  |  |  |
| 07 МИ ТТП.7-2020                                      |               |            | 0 | ФЗ2 ДТГИЛГ2-202 ГЛИСТ регистрации параметров микроклимата холодильник.docx      | микроклимата холодильник                                                      | 07.03.2021 | 2-2021              |  |  |  |  |  |  |
| 08 МИ М.08-2021                                       |               |            | 0 | <u>Ф32 ДП ИЛ 2-2021 Лист регистрации параметров микроклимата Ф32.docx</u>       | Ф32 ДП ИЛ 2-2021 Лист регистрации параметров<br>микроклимата Ф32              | 07.09.2021 | Ф32 ДП ИЛ<br>2-2021 |  |  |  |  |  |  |
| 09 MИ CC.09-2021                                      |               |            |   |                                                                                 |                                                                               |            | Ф25 РИ ИЛ           |  |  |  |  |  |  |
| 12 МИ ЭМИ.12-2021                                     |               |            | Ø | Ф25 РИ ИЛ 2-2021 Протокол по результатам наблюдений.docx                        | Ф25 РИ ИЛ 2-2021 Протокол по результатам наблюдений                           | 07.09.2021 | 2-2021              |  |  |  |  |  |  |

Содержание подраздела «Калькуляторы» для методики МИ Т.03-2020

| ≡                                                            | ый ф<br>ндар | рнд<br>r»                                                                                                    |        | *           | Моя учетная запись |
|--------------------------------------------------------------|--------------|----------------------------------------------------------------------------------------------------|--------|-------------|--------------------|
| Методики на печать                                           |              | Документы от разработчиков методик                                                                                       | Ø O Na | исковый зап | рос <b>Р</b>       |
| Запрос-Ответ                                                 |              |                                                                                                    |        |             |                    |
| Документы от разработчиков<br>метолик                        |              | ФАИЛ У НАЗВАНИЕ                                                                                                    | У ДАТА | ↓ Y         | HOMEP Y            |
| 01 МИ ЭЗ.01-2020                                             |              | Калькулятор расчета градуировочных графиков.xlsx Калькулятор расчета градуировочных графиков                             | 12.09. | 2021        |                    |
| 02 МИ В6.02-2020                                             |              | Калькулятор расчета погрешностей градуировочных растворов.xlsx Калькулятор расчета погрешностей градуировочных растворов | 12.09. | 2021        |                    |
| 03 МИ НТП.18-2020                                            |              | Калькулятор расчета стабильности ГХ.xlsx Калькулятор расчета стабильности ГХ                                             | 12.09. | 2021        |                    |
| 04 МИ ЭМИ.04-2020                                            |              | □ <i>№</i> <u>Письмо калькулятор МИ Т.03-2020.pdf</u> Письмо калькулятор МИ Т.03-2020                                    | 07.01. | 2021        | 2021-07-01-04      |
| 06 МИ Т.03-2020                                              | •••          |                                                                                                    | ЭЛЕМ   | ентов на ст | РАНИЦЕ 20 🔻        |
| Актуальные документы<br>Документы утратившие<br>актуальность |              |                                                                                                    |        |             |                    |
| Запрос-Ответ                                                 |              |                                                                                                    |        |             |                    |
| Образцы верификации                                          |              |                                                                                                    |        |             |                    |
| Калькуляторы                                                 |              |                                                                                                    |        |             |                    |
| 07 МИ ТТП.7-2020                                             | •••          |                                                                                                    |        |             |                    |
| 08 MИ M.08-2021                                              |              |                                                                                                    |        |             |                    |
| 09 МИ СС.09-2021                                             |              |                                                                                                    |        |             |                    |
|                                                              |              |                                                                                                    |        |             |                    |

## Раздел «Организации»

Данный раздел предоставляет возможность пользователю ПрофСтандарта актуализировать информацию в личном кабинете

Для изменения данных необходимо кликнуть на карандаш 🔗 расположенный рядом с названием формы собственности

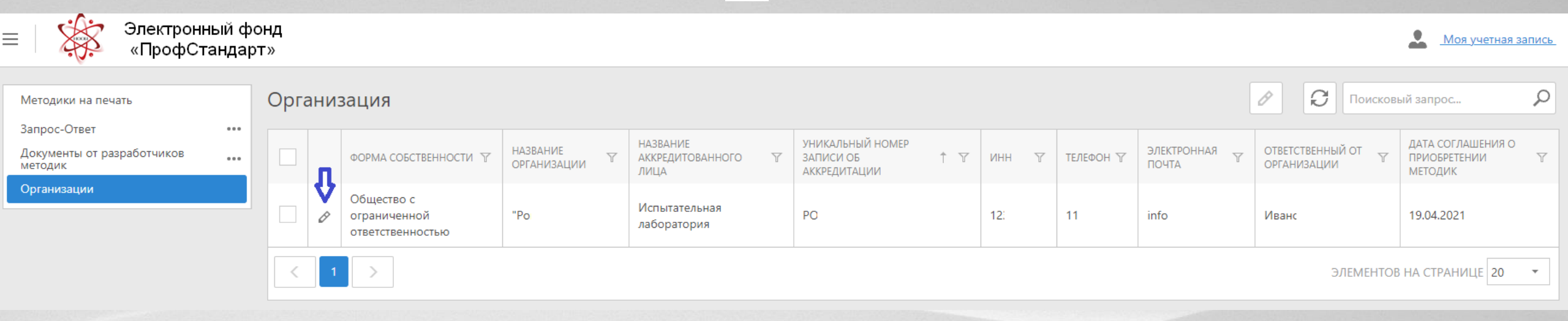

#### Раздел «Организации» (продолжение)

В личном кабинете ответственный за работу с ПрофСтандартом при первом входе должен проверить правильность указанной информации. Неактивные поля недоступны к изменению (изменение возможно только администрацией ПрофСтандарта, обращения просим направлять на электронную почту ppp@nooirf.ru)

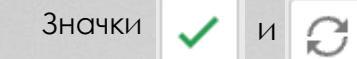

не несут функциональной составляющей, используются при обслуживании ПрофСтандарта.

Изменить пароль при входе

Функционал необходим при смене ответственного за работу с ПрофСтандартом для задания пароля новым ответственным (смотри раздел настоящей инструкции «Изменение пароля при смене ответственного за работу с ПрофСтандартом»).

| 📃 🛛 🗱 Электронный фон<br>«ПрофСтандарт                          | НД<br>»                                                        |                                           | Моя учетная запись                      |  |  |  |  |
|-----------------------------------------------------------------|----------------------------------------------------------------|-------------------------------------------|-----------------------------------------|--|--|--|--|
| Методики на печать                                              | <sup>Организация</sup><br>"Ро                                  |                                           | Сохранить 🔹 🖍 🗸 📿 <                     |  |  |  |  |
| Запрос-Ответ ••••<br>Документы от разработчиков ••••<br>методик | ДАННЫЕ ОРГАНИЗАЦИИ                                             |                                           |                                         |  |  |  |  |
| Организации                                                     | ФОРМА СОБСТВЕННОСТИ:                                           | УНИКАЛЬНЫЙ НОМЕР ЗАПИСИ ОБ АККРЕДИТАЦИИ:* |                                         |  |  |  |  |
|                                                                 | Общество с ограниченной ответственностью 🛛 🛛 🔻                 | PO                                        |                                         |  |  |  |  |
|                                                                 | НАЗВАНИЕ ОРГАНИЗАЦИИ:*                                         | телефон:                                  | ЭЛЕКТРОННАЯ ПОЧТА:                      |  |  |  |  |
|                                                                 | "Po "                                                          | 1111                                      | info                                    |  |  |  |  |
|                                                                 |                                                                | ОТВЕТСТВЕННЫЙ ОТ ОРГАНИЗАЦИИ:             |                                         |  |  |  |  |
|                                                                 |                                                                | Иванов Иван                               |                                         |  |  |  |  |
|                                                                 | название аккледитованного лица:                                | ИНН:*                                     | КПП:*                                   |  |  |  |  |
|                                                                 | испытательная лаооратория                                      | 1234!                                     | 56789                                   |  |  |  |  |
|                                                                 |                                                                | OFPH:*                                    | ДАТА СОГЛАШЕНИЯ О ПРИОБРЕТЕНИИ МЕТОДИК: |  |  |  |  |
|                                                                 | ПОЧТОВЫЙ АДРЕС:                                                | 1932                                      | 19.04.2021                              |  |  |  |  |
|                                                                 | 333                                                            |                                           |                                         |  |  |  |  |
|                                                                 |                                                                | Соглашение о приобретении методик         | 🗸 Активен                               |  |  |  |  |
|                                                                 |                                                                | Изменить пароль при входе                 |                                         |  |  |  |  |
|                                                                 | Доступ организации к методикам 🕜 Доступ организации к разделам |                                           |                                         |  |  |  |  |
|                                                                 | <b>X</b> XXXXX                                                 |                                           |                                         |  |  |  |  |

### Общие возможности

= - при нажатии будет скрыта или отображена панель навигации по разделам

| ≡ │ 🧩 Электронный ф<br>«ПрофСтанда         | ронд<br>рт»                                                                                |                                                             | Моя учетная запись        |
|--------------------------------------------|--------------------------------------------------------------------------------------------|-------------------------------------------------------------|---------------------------|
| Методики на печать<br>Запрос-Ответ ••••    | Организация<br>"Ро                                                                         |                                                             | Сохранить - 🛛 🗸 🖂         |
| Документы от разработчиков ••••<br>методик | ДАННЫЕ ОРГАНИЗАЦИИ                                                                         |                                                             |                           |
| Организации                                | ФОРМА СОБСТВЕННОСТИ:<br>Общество с ограниченной ответственностью<br>НАЗВАНИЕ ОРГАНИЗАЦИИ:* | УНИКАЛЬНЫЙ НОМЕР ЗАПИСИ ОБ АККРЕДИТАЦИИ:*<br>РО<br>ТЕЛЕФОН: | ЭЛЕКТРОННАЯ ПОЧТА:        |
| ≡ │ 🧩 Электронный ф<br>«ПрофСтанда         | оонд<br>рт»                                                                                |                                                             | <u>Моя учетная запись</u> |
| Рганизация<br>'Ро ''                       |                                                                                            |                                                             | Сохранить 🔹 🎤 🖌 🖉 < >     |
| ДАННЫЕ ОРГАНИЗАЦИИ                         |                                                                                            |                                                             |                           |
|                                            |                                                                                            |                                                             |                           |

## Общие возможности (продолжение)

Электронный фонд «ПрофСтандарт»

- При нажатии на логотип откроется раздел «Методики на печать»

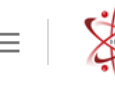

#### Электронный фонд «ПрофСтандарт»

#### Моя учетная запись

| Методики на печать                         | Мет | одика на печать                                                                                                    | <b>О</b> Поисковый запрос | ρ                                                                                                    |    |
|--------------------------------------------|-----|----------------------------------------------------------------------------------------------------|---------------------------|----------------------------------------------------------------------------------------------------|----|
| Запрос-Ответ<br>Документы от разработчиков |     | ОТКРЫТЬ ДЛЯ ПЕЧАТИ                                                                                                    | Y                         | НАИМЕНОВАНИЕ МЕТОДИКИ 1                                                                                                    | Y  |
| методик<br>Организации                     |     | <u>02 МИ В6.02-2020 "Методика количественного спектрофотометрического определения концентраций витамина В6 в воздухе рабочей зоны."</u>                                                                                                    |                           | 02 МИ В6.02-2020 "Методика количественного спектрофотометрического определения концентраций витамина В6 в воздухе рабочей зоны."                                                                                                    |    |
|                                            |     | <u>06 МИ Т.03-2020 "Государственная система обеспечения единства измерений «Методика измерений массовой концентрации тетрациклина в воздухе рабочей зоны спектрофотометрическим методом»"</u>                                                        |                           | 06 МИ Т.03-2020 Государственная система обеспечения единства измерений «Методика измерений массовой концентрации тетрациклина в воздухе рабочей зоны спектрофотометрическим методом»                                                              |    |
|                                            |     | 09 МИ СС.09-2021 "Световая среда. Метод измерений показателей световой среды. Методика измерений показателей световой среды на рабочих местах, в помещениях и оконных конструкциях жилых и общественных зданий (сооружений), селитебной территории." |                           | 09 МИ СС.09-2021 Световая среда. Метод измерений показателей световой среды. Методика измерений показателей световой среды на рабочих местах, в помещениях и оконных конструкциях жилых и общественных зданий (сооружений), селитебной территории |    |
|                                            |     | 01 МИ ЭЗ.01-2020 "Акустика. Метод измерений на рабочих местах. Методика измерений (стратегия<br>измороний из осново рабоной оворании) "                                                                                                    |                           | 1 МИ ЭЗ.01-2020 Акустика. Метод измерений на рабочих местах. Методика измерений (стратегия измерен                                                                                                    | ий |

## Общие возможности (продолжение)

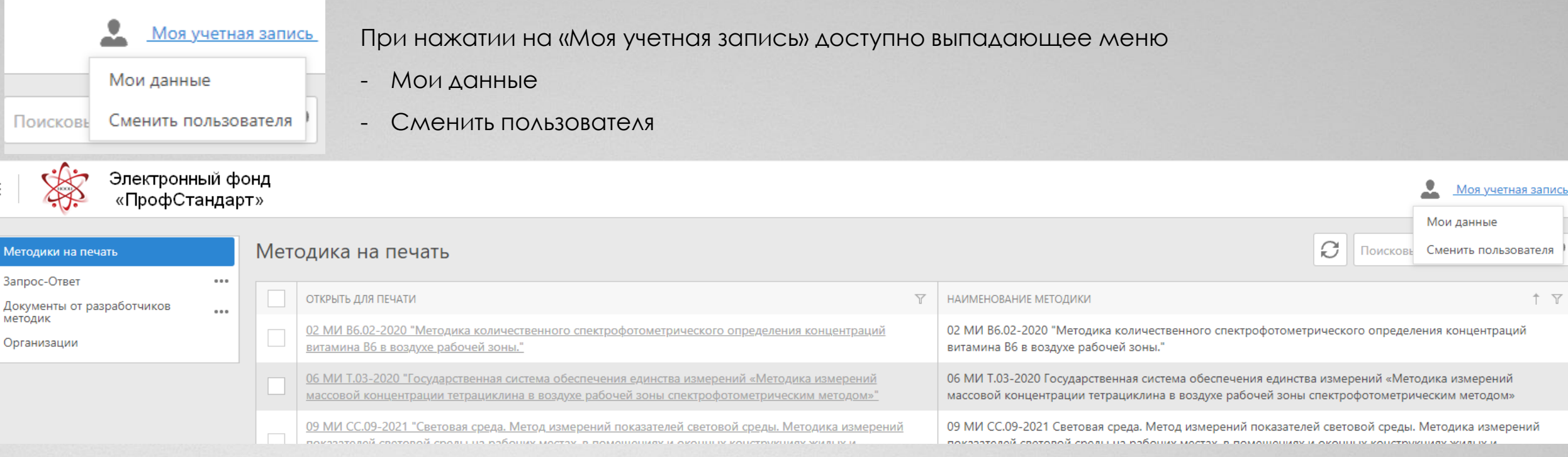

#### При выборе «Сменить пользователя» произойдет переадресация на страницу входа в ПрофСтандарт

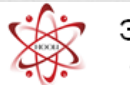

Электронный фонд «ПрофСтандарт»

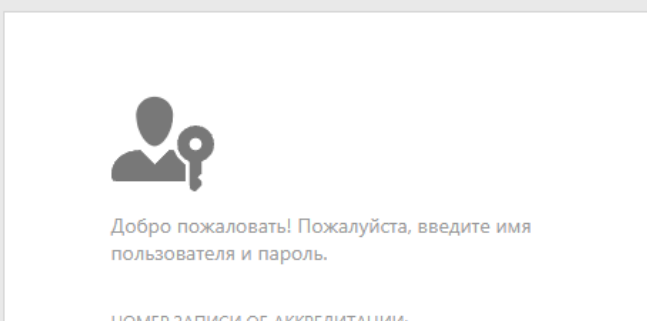

НОМЕР ЗАПИСИ ОБ АККРЕДИТАЦИИ:

#### Изменение пароля

При выборе «Мои данные» произойдет переадресация на страницу с возможностью изменения пароля

| =   🥳 Электронный ф<br>«ПрофСтандар                                            | ронд<br>рт»                                                                                                    | Моя учетная запись                                           |
|--------------------------------------------------------------------------------|----------------------------------------------------------------------------------------------------|--------------------------------------------------------------|
| Методики на печать                                                             | Методика на печать                                                                                                    | Мои данные<br>Поискове Сменить пользователя                  |
| Запрос-Ответ ••••<br>Документы от разработчиков ••••                           | Открыть для печати У НАИМЕНОВАНИЕ МЕТОДИКИ                                                                                                    | ↑ T                                                          |
| Организации                                                                    | 02 МИ В6.02-2020 "Методика количественного спектрофотометрического определения концентраций         02 МИ В6.02-2020 "Методика количественного спектрофотометрического определения концентраций           витамина В6 в воздухе рабочей зоны."         02 МИ В6.02-2020 "Методика количественного спектрофотометрического определения концентраций                                                                                                    | еского определения концентраций                              |
|                                                                                | 06 МИ Т.03-2020 "Государственная система обеспечения единства измерений «Методика измерений         06 МИ Т.03-2020 Государственная система обеспечения единства измерений           массовой концентрации тетрациклина в воздухе рабочей зоны спектрофотометрическим методом»"         06 МИ Т.03-2020 Государственная система обеспечения единства измерений                                                                                                    | змерений «Методика измерений<br>ктрофотометрическим методом» |
|                                                                                | 09 МИ СС.09-2021 "Световая среда. Метод измерений показателей световой среды. Методика измерений<br>показателей свотовой свотовой Свотовой свотовой свотовой свотовой свотовой свотовой свотовой свотовой свотовой свотовой свотов | ветовой среды. Методика измерений                            |
| Страница с і                                                                   | возможностью изменения пароля, для изменения пароля необходимо нажать 🔎                                                                                                    |                                                              |
| ≡   🧩 Электронный ф<br>«ПрофСтандар                                            | ронд<br>рт»                                                                                                    | . Моя учетная запись                                         |
| Методики на печать                                                             | Пользователь<br>РО                                                                                                    |                                                              |
| Запрос-Ответ ····<br>Документы от разработчиков ····<br>методик<br>Организации | ИМЯ ПОЛЬЗОВАТЕЛЯ:<br>РО-                                                                                                    |                                                              |
|                                                                                | ✓ Активен Изменить пароль при первом входе в систему                                                                                                    |                                                              |

# Изменение пароля (продолжение)

После нажатия появится всплывающее окно в котором имеется возможность изменить пароль

| ≡ Электронный фонд<br>«ПрофСтандарт»                                                                                                   | Изменение пароля                                                                 | ОК | Отменить |
|----------------------------------------------------------------------------------------------------|----------------------------------------------------------------------------------|----|----------|
| Методики на печать<br>Запрос-Ответ<br>Документы от разработчиков<br>Организации<br>Организации Изана Сользователя:<br>РО<br>Активен Из | УТОБЫ ИЗМЕНИТЬ ПАРОЛЬ, ВВЕДИТЕ ВАШ СТАРЫЙ И НОВЫЙ ПАРОЛИ В ТЕКСТОВЫХ ПОЛЯХ НИЖЕ. |    |          |
|                                                                                                    | Новый пароль:                                                                    |    |          |
|                                                                                                    | ПОДТВЕРЖДЕНИЕ ПАРОЛЯ:                                                            |    |          |

19

#### Изменение пароля при смене ответственного за работу с ПрофСтандартом

Данный функционал пригодится при смене ответственного за работу с ПрофСтандартом для задания пароля новым ответственным. При выборе «Мои данные» произойдет переадресация на страницу с возможностью изменения пароля

| ≡   <b>ўў́́́́́́</b> Электро<br>«Проф0      | нный ф«<br>Стандар | онд<br>)т» |                                                                                                    |   |                                                                                                    | Моя учетная запись               |
|--------------------------------------------|--------------------|------------|----------------------------------------------------------------------------------------------------|---|----------------------------------------------------------------------------------------------------|----------------------------------|
|                                            |                    |            |                                                                                                    |   |                                                                                                    | Мои данные                       |
| Методики на печать                         |                    | Мет        | одика на печать                                                                                                    |   | Поискове                                                                                                    | Сменить пользователя             |
| Запрос-ответ<br>Документы от разработчиков |                    |            | ОТКРЫТЬ ДЛЯ ПЕЧАТИ                                                                                                    | Y | НАИМЕНОВАНИЕ МЕТОДИКИ                                                                                                    | † Y                              |
| методик<br>Организации                     |                    |            | <u>02 МИ В6.02-2020 "Методика количественного спектрофотометрического определения концентраций витамина В6 в воздухе рабочей зоны."</u>                                                       |   | 02 МИ В6.02-2020 "Методика количественного спектрофотометрического определе<br>витамина В6 в воздухе рабочей зоны."                                            | ния концентраций                 |
|                                            |                    |            | 06 МИ Т.03-2020 "Государственная система обеспечения единства измерений «Методика измерений<br>массовой концентрации тетрациклина в воздухе рабочей зоны спектрофотометрическим методом»"     |   | 06 МИ Т.03-2020 Государственная система обеспечения единства измерений «Мето массовой концентрации тетрациклина в воздухе рабочей зоны спектрофотометрич       | дика измерений<br>еским методом» |
|                                            |                    |            | 09 МИ СС.09-2021 "Световая среда. Метод измерений показателей световой среды. Методика измерений<br>воказателей световой среди из вабених мостах, в воменениях и окончих конструкциях жилих и | - | 09 МИ СС.09-2021 Световая среда. Метод измерений показателей световой среды. В показателей световой среди. Из рабочих мостах, в показитисях и окошних конструк | Методика измерений               |

Страница с возможностью изменения пароля, для изменения пароля при смене ответственного за работу с Профстандартом необходимо нажать

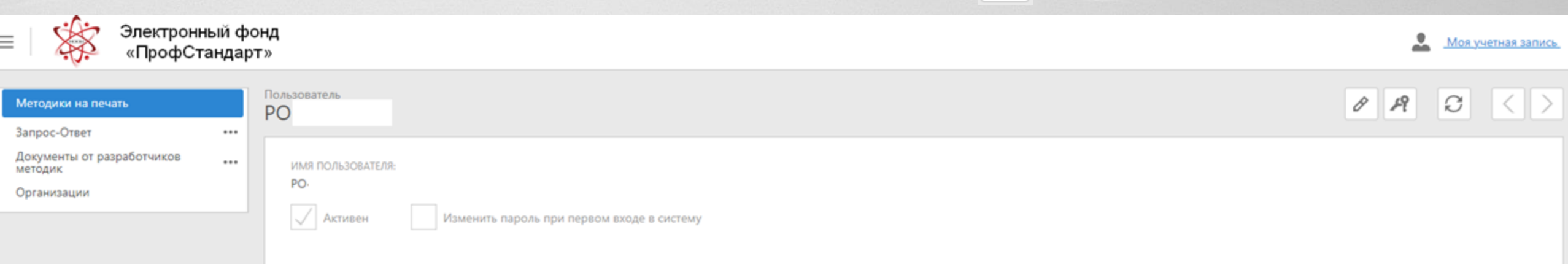

Ø

# Изменение пароля при смене ответственного за работу с ПрофСтандартом (продолжение)

| После<br>Необходил                                                   | ; наж<br>∧о п(  | атия станет активным поле<br>Активен Изменить пароль при первом входе в систе   | ом входе в систему<br>Эму: |            |                |             |
|----------------------------------------------------------------------|-----------------|---------------------------------------------------------------------------------|----------------------------|------------|----------------|-------------|
| ≡ │ 🍀 Электрон<br>«ПрофС <sup>-</sup>                                | ный ф<br>тандар | онд<br>Т »                                                                      |                            | ÷          | <u>Моя уче</u> | тная запись |
| Методики на печать<br>Запрос-Ответ                                   |                 | Пользователь<br>РО                                                              | Сохранить                  | A.         | G              | < >         |
| Запрос-ответ<br>Документы от разработчиков<br>методик<br>Организации |                 | ИМЯ ПОЛЬЗОВАТЕЛЯ:*<br>РО                                                        |                            |            |                |             |
|                                                                      |                 | 🗸 Активен 🖌 Изменить пароль при первом входе в систему                          |                            |            |                |             |
|                                                                      |                 |                                                                                 |                            |            |                |             |
|                                                                      |                 |                                                                                 |                            | Сохранить  | •              |             |
| Значки 🗸 и                                                           | Эн              | е несут функциональной составляющей, после простановки «галки» необходимо выбра | ать «Сохранить и закрыть»  | охранить и | закрыт         | ъ           |

## Изменение пароля при смене ответственного за работу с ПрофСтандартом (продолжение)

После выбора «Сохранить и закрыть» произойдет переадресация в раздел «Методики на печать»

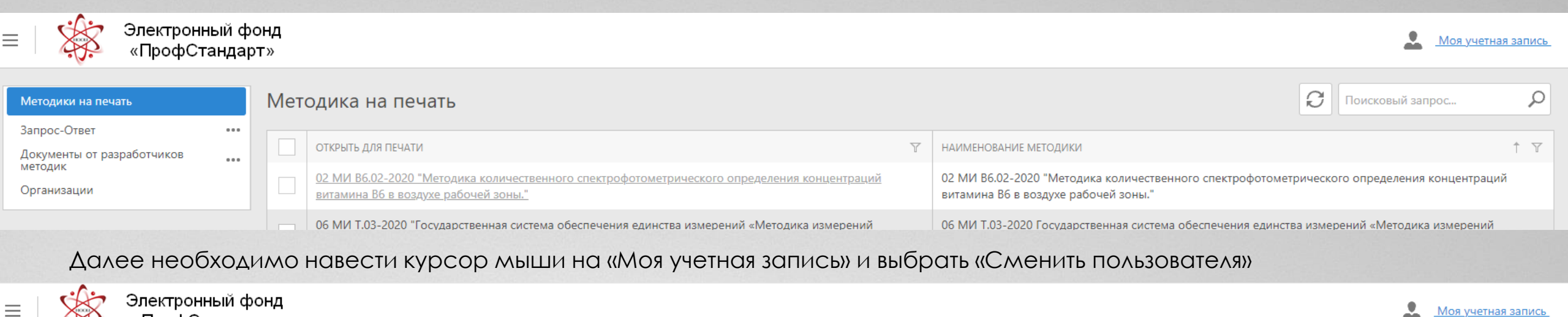

| «Спрофстандарт»            |  |     |                                                                                                    |                                                                                                    |                                                                                                    |                                        |
|----------------------------|--|-----|----------------------------------------------------------------------------------------------------|----------------------------------------------------------------------------------------------------|----------------------------------------------------------------------------------------------------|----------------------------------------|
|                            |  |     |                                                                                                    |                                                                                                    |                                                                                                    | Мои данные                             |
| Методики на печать         |  | Me  | тодика на печать                                                                                                    |                                                                                                    | С Поиско                                                                                                    | вь Сменить пользователя                |
| Запрос-Ответ               |  |     |                                                                                                    |                                                                                                    |                                                                                                    |                                        |
| Документы от разработчиков |  |     | ОТКРЫТЬ ДЛЯ ПЕЧАТИ                                                                                                    | Y                                                                                                    | НАИМЕНОВАНИЕ МЕТОДИКИ                                                                                                    | † Y                                    |
| методик<br>Организации     |  |     | 02 МИ В6.02-2020 "Методика количественного спектрофотометрического определения концентраций<br>витамина В6 в воздухе рабочей зоны."                                                            | 02 МИ В6.02-2020 "Методика количественного спектрофотометрического определения<br>витамина В6 в воздухе рабочей зоны." |                                                                                                    | еления концентраций                    |
|                            |  |     | <u>06 МИ Т.03-2020 "Государственная система обеспечения единства измерений «Методика измерений массовой концентрации тетрациклина в воздухе рабочей зоны спектрофотометрическим методом»"</u>  |                                                                                                    | 06 МИ Т.03-2020 Государственная система обеспечения единства измерений «М массовой концентрации тетрациклина в воздухе рабочей зоны спектрофотомет | етодика измерений<br>рическим методом» |
|                            |  |     | 09 МИ СС.09-2021 "Световая среда. Метод измерений показателей световой среды. Методика измерений показателей световой среды. Методика измерений показателей световой среды. Методика измерений | 1                                                                                                    | 09 МИ СС.09-2021 Световая среда. Метод измерений показателей световой сред                                                                         | ы. Методика измерений                  |
| Процерийнот                |  | 001 |                                                                                                    |                                                                                                    |                                                                                                    |                                        |

#### Произойдет переадресация на страницу входа в ПрофСтандарт

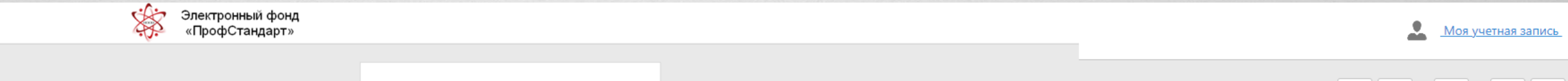

Ø

19

#### Изменение пароля при смене ответственного за работу с ПрофСтандартом (продолжение)

На странице входа, лицо с которого снимается ответственность за работу с ПрофСтандартом вводит логин («НОМЕР ЗАПИСИ ОБ АККРЕДИТАЦИИ») и СВОЙ пароль, после чего появится всплывающее окно в котором новый ответственный за работу с ПрофСтандартом задает свой, известный только ему пароль, и осуществляет вход в ПрофСтандарт.

Сменить пароль при первом входе в систему

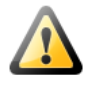

По соображениям безопасности, вы должны установить собственный пароль. Пожалуйста, введите новый пароль в двух текстовых полях ниже. Не используйте старый пароль повторно.

НОВЫЙ ПАРОЛЬ:

ПОДТВЕРЖДЕНИЕ ПАРОЛЯ:

#### Восстановление пароля

Самостоятельное восстановление пароля пользователем в настоящее время не реализовано и возможно только администрацией ПрофСтандарта, обращения просим направлять на электронную почту ppp@nooirf.ru